# Konfigurationsbeispiel für DNA Spaces Captive Portal mit AireOS-Controller

# Inhalt

Einleitung Voraussetzungen Anforderungen Verwendete Komponenten Konfigurieren Netzwerkdiagramm Konfigurationen Verbinden des WLC mit Cisco DNA Spaces Erstellung der SSID auf DNA-Spaces ACL-Konfiguration auf dem Controller Captive Portal ohne RADIUS-Server auf DNA-Spaces Captive Portal mit RADIUS-Server auf DNA-Spaces Portal zu DNA Spaces erstellen Konfigurieren der Captive Portal-Regeln für DNA-Bereiche Überprüfung Fehlerbehebung

# Einleitung

In diesem Dokument wird beschrieben, wie Sie Captive Portals mithilfe von Cisco DNA Spaces mit einem AireOS-Controller konfigurieren.

Beitrag von Andres Silva Cisco TAC Engineer.

## Voraussetzungen

## Anforderungen

Cisco empfiehlt, dass Sie über Kenntnisse in folgenden Bereichen verfügen:

- Zugriff auf die Wireless Controller über eine Kommandozeile oder eine grafische Benutzeroberfläche
- Cisco DNS-Räume

## Verwendete Komponenten

Die Informationen in diesem Dokument basierend auf folgenden Software- und Hardware-Versionen: • 5520 Wireless LAN Controller Version 8.10.112.0

## Konfigurieren

### Netzwerkdiagramm

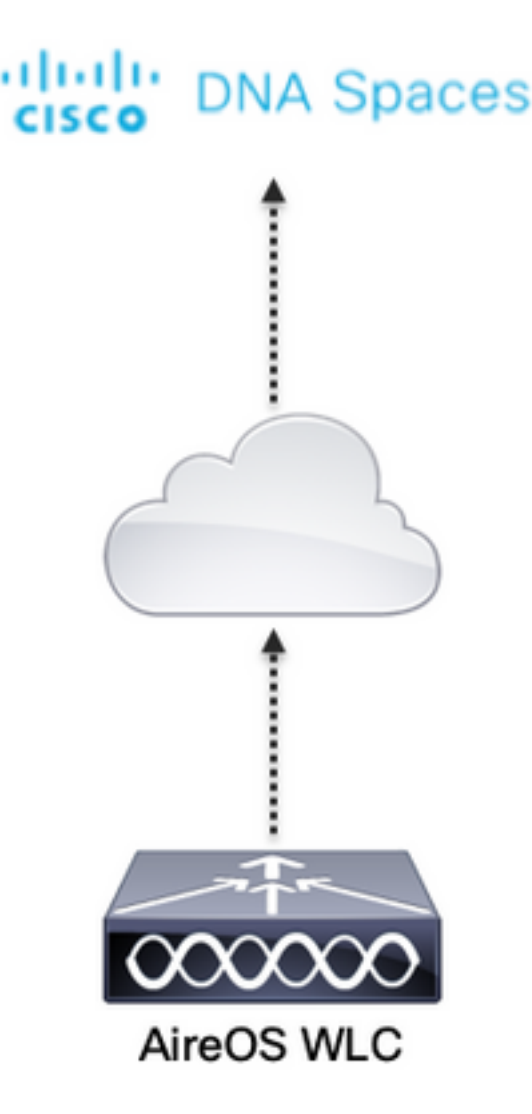

#### Konfigurationen

#### Verbinden des WLC mit Cisco DNA Spaces

Der Controller muss über eine der verfügbaren Konfigurationen, Direct Connect, über den DNA Spaces Connector oder über CMX Tethering mit DNA Spaces verbunden werden.

In diesem Beispiel wird die Option "Direct Connect" verwendet, obwohl Captive-Portale für alle Setups auf die gleiche Weise konfiguriert sind.

Um den Controller mit Cisco DNA Spaces zu verbinden, muss er über HTTPS auf die Cisco DNA Spaces-Cloud zugreifen können. Weitere Informationen zum Verbinden des Controllers mit DNA Spaces finden Sie unter diesem Link: <u>DNA Spaces Direct Connect-Konfigurationsbeispiel</u>

#### Erstellung der SSID auf DNA-Spaces

Schritt 1: Klicken Sie auf Captive Portals im Armaturenbrett von DNA Spaces:

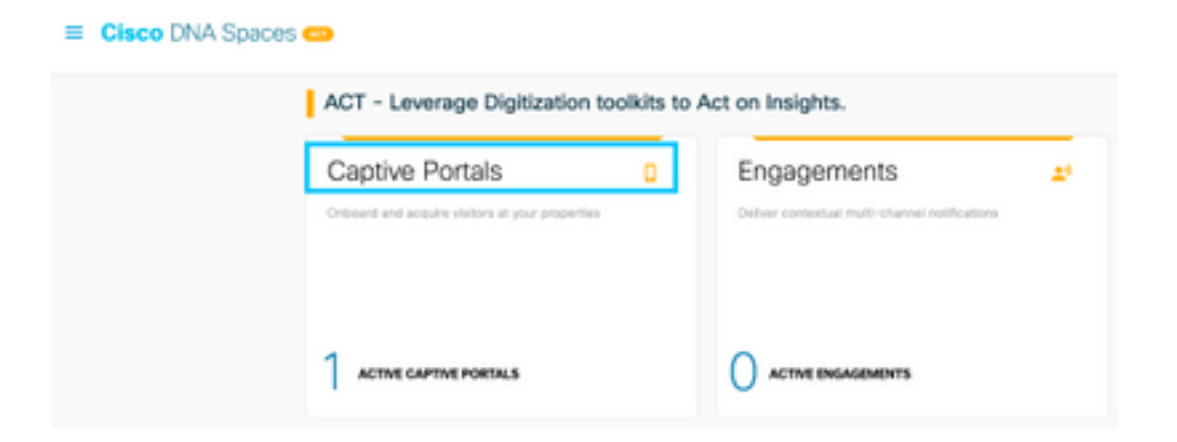

Schritt 2: Öffnen Sie das Captive Portal-Menü, indem Sie auf das Symbol mit drei Zeilen in der oberen linken Ecke der Seite klicken und dann auf **SSIDs** klicken:

|                           | 0 a https://dwapers.in/op/radius/ | - 0 6               |
|---------------------------|-----------------------------------|---------------------|
| Cisco DNA Spac            | es                                | C tarte             |
| 🛛 Partal                  |                                   |                     |
| 27 Caption Particl Bullet |                                   | ImperiConfigure 550 |
| ♀ \$50%                   | 564                               |                     |
| A the Measure             |                                   |                     |

Schritt 3: Klicken Sie auf **Import/Configure SSID**, wählen Sie **CUWN (CMX/WLC)** als Typ "Wireless Network" aus, und geben Sie den SSID-Namen ein:

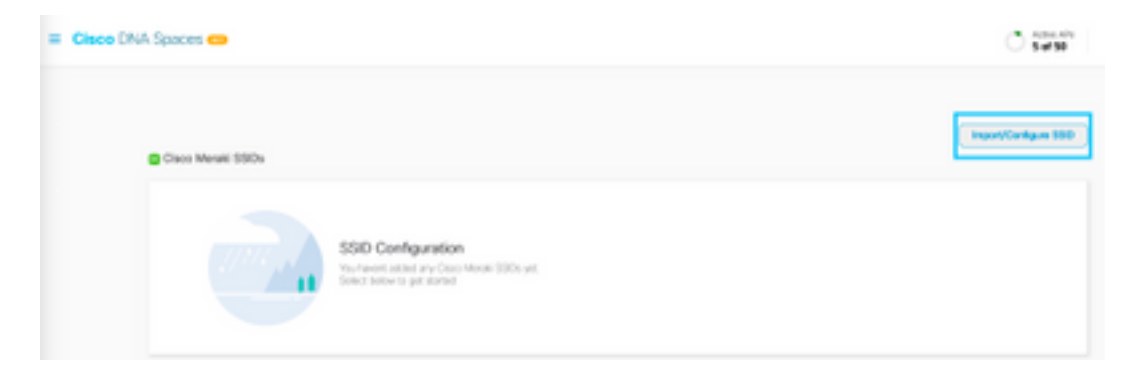

#### ACL-Konfiguration auf dem Controller

Eine Vorauthentifizierungs-ACL ist erforderlich, da es sich um eine Webauthentifizierungs-SSID handelt. Sobald das Wireless-Gerät eine Verbindung mit der SSID herstellt und eine IP-Adresse empfängt, wechselt der Richtlinienmanager-Status des Geräts in den Status **Webauth\_Reqd,** und die ACL wird auf die Client-Sitzung angewendet, um die Ressourcen zu beschränken, die das Gerät erreichen kann.

Schritt 1: Navigieren Sie zu **Security > Access Control Lists > Access Control Lists,** klicken Sie auf **New** und konfigurieren Sie die Regeln, um die Kommunikation zwischen den Wireless-Clients zu DNA Spaces wie folgt zuzulassen. Ersetzen Sie die IP-Adressen durch die IP-Adressen, die von DNA Spaces für das verwendete Konto angegeben wurden:

| Gene   | Israi     |                                   |                                   |          |             |           |      |           |                |   |
|--------|-----------|-----------------------------------|-----------------------------------|----------|-------------|-----------|------|-----------|----------------|---|
| Access | List Name | e DNASpeo                         | m-ACL                             |          |             |           |      |           |                |   |
| Deny   | Counters  | ۰                                 |                                   |          |             |           |      |           |                |   |
| Seq    | Action    | Source IP/Hask                    | Destination<br>IP/Mask            | Protocol | Source Port | Deat Port | OSCP | Direction | Number of Hits |   |
| 1      | Permit    | 0.0.0.0 /                         | 34.235.248.212 /                  | TCP      | Any         | HTTPS     | Any  | Any       | 0              | ٠ |
| 2      | Permit    | 34.235.248.212 /                  | 0.0.0.0 /                         | TCP      | HTTPS       | Any       | Any  | Any       | 0              | ٠ |
| r      | Permit    | 0.0.0.0 /                         | 52.55.235.39 /<br>255.255.255.255 | Any      | Any         | Any       | Any  | Any       | 0              | ٠ |
| a.     | Permit    | 52.55.235.39 /<br>255.255.255.255 | 0.0.0.0 /                         | TCP      | HTTPS       | Any       | Any  | Any       | 0              | ٠ |

**Hinweis:** Um die IP-Adressen der DNA-Spaces abzurufen, die in der ACL zugelassen werden sollen, klicken Sie auf die Option **Manuell konfigurieren** aus der SSID, die in Schritt 3 des Abschnitts **Erstellen der SSID auf DNA-Spaces** unter dem ACL-Konfigurationsabschnitt erstellt wurde.

Die SSID kann für die Verwendung eines RADIUS-Servers oder ohne diesen konfiguriert werden. Wenn die Sitzungsdauer, das Bandbreitenlimit oder die nahtlose Internetbereitstellung im Abschnitt "**Aktionen**" der Captive Portal Rule-Konfiguration konfiguriert ist, muss die SSID mit einem RADIUS-Server konfiguriert werden. Andernfalls muss der RADIUS-Server nicht verwendet werden. Alle Arten von Portalen auf DNA Spaces werden auf beiden Konfigurationen unterstützt.

#### Captive Portal ohne RADIUS-Server auf DNA-Spaces

#### SSID-Konfiguration auf dem Controller

Schritt 1: Navigieren Sie zu WLAN > WLANs. Erstellen Sie ein neues WLAN. Konfigurieren des Profilnamens und der SSID Stellen Sie sicher, dass der SSID-Name mit dem in Schritt 3 des Abschnitts Erstellen der SSID auf DNA-Spaces konfigurierten Namen übereinstimmt.

| cisco       | HONETON        | HLANG C                                              | CATROLLER WE | ROLESS SECURITY | PANAGEMENT | COMMANDS | 10.7     | REDMON         |      |  |
|-------------|----------------|------------------------------------------------------|--------------|-----------------|------------|----------|----------|----------------|------|--|
| WLANs       | WLANs          |                                                      |              |                 |            |          |          |                |      |  |
| WLANS WLANS | Correct Filter | Connert Pitters None (Change Filter) (Conner Filter) |              |                 |            |          |          |                |      |  |
| + Advanced  | O WLAN SD      | Type                                                 | Profile Name | w               | AN SSOD    | Acres    | in Matus | Security Polic | ins. |  |
|             | 01             | WUM                                                  | JAND         | .04             | 0          | trasi    | ed       | [MM2][AUT/P    | 5K)] |  |
|             |                |                                                      |              |                 |            |          |          |                |      |  |

Schritt 2: Konfigurieren der Layer-2-Sicherheit Navigieren Sie zur Registerkarte **Security > Layer 2** der Registerkarte WLAN Configuration, und wählen Sie im Dropdown-Menü von Layer 2 Security die Option **None** aus. Stellen Sie sicher, dass die MAC-Filterung deaktiviert ist.

| ululu<br>cisco | MONITOR WLANS CONTROLLER WIRELESS SECURITY MANAGEMENT |
|----------------|-------------------------------------------------------|
| WLANs          | WLANs > Edit 'AireOS-DNASpaces'                       |
| VILANS         | General Security QoS Policy-Mapping Advanced          |
| Advanced       | Layer 2 Layer 3 AAA Servers                           |
|                | Layer 2 Security f                                    |
|                | OWE Transition Mode                                   |
|                | Fast Transition Adaptive O                            |
|                | Over the DS<br>Reassociation Timeout 20 Seconds       |

Schritt 3: Konfigurieren der Layer-3-Sicherheit Navigieren Sie zur Registerkarte Security > Layer 3 auf der Registerkarte WLAN configuration, konfigurieren Sie Web **Policy als die Sicherheitsmethode Layer 3, aktivieren Sie Passthrough, konfigurieren Sie die ACL für die Vorauthentifizierung, aktivieren Sie Override Global Config,** wenn Sie den **Web Auth Type** als **Extern** festlegen, und konfigurieren Sie die Umleitungs-URL.

| uluilu<br>cisco  | NOVETON WERNE CONTROLLER WORKLESS SECURITY MANAGEMENT COMMANDS HELP EREDRACK                                                                                                    |
|------------------|----------------------------------------------------------------------------------------------------|
| WLANs            | WLANs > Edit 'AireOS-DNASpaces'                                                                                                    |
| * WLANs<br>WLANs | General Security QoS Policy-Mapping Advanced                                                                                                    |
| ) Advanced       | Lager 3 Security Web Palay<br>Captive Notwork Assistant Bypess None<br>Authoritantian<br>PrestRough<br>Creditional Web Railweit<br>Stephen Page Web Railweit<br>Stephen Page Web Railweit<br>Stephen Page Web Railweit<br>Stephen Page Web Railweit<br>Stephen Page Web Railweit<br>Presummertscolon AG. IPv4 Divelopces-AG.<br>Presummertscolon AG. IPv4 Divelopces-AG.<br>Presummertscolon AG.<br>Presummertscolon AG.<br>Presum |

**Hinweis**: Um die Umleitungs-URL abzurufen, klicken Sie in Schritt 3 des Abschnitts "**Erstellen** der **SSID auf DNA-Spaces**" unter dem SSID-Konfigurationsabschnitt auf die Option "**Manuell konfigurieren**".

Captive Portal mit RADIUS-Server auf DNA-Spaces

**Hinweis:** Der RADIUS-Server DNA Spaces unterstützt nur die PAP-Authentifizierung, die vom Controller ausgeht.

Konfiguration der RADIUS-Server auf dem Controller

Schritt 1: Navigieren Sie zu Security > AAA > RADIUS > Authentication, klicken Sie auf New, und

geben Sie die RADIUS-Serverinformationen ein. Cisco DNA Spaces fungiert als RADIUS-Server für die Benutzerauthentifizierung und kann auf zwei IP-Adressen antworten. Konfigurieren Sie beide RADIUS-Server:

| alialia<br>cisco                                                                                      | BONTOR                                 | WLANS                                       | CONTROLL                                                                    | en wonen                                        |                | HANAGEMENT         | COMMANDS         | нμ      | BEDMACK  |              |   |
|----------------------------------------------------------------------------------------------------|----------------------------------------|---------------------------------------------|-----------------------------------------------------------------------------|-------------------------------------------------|----------------|--------------------|------------------|---------|----------|--------------|---|
| Security                                                                                              | RADIUS                                 | Authentik                                   | cation Ser                                                                  | vers                                            |                |                    |                  |         |          |              |   |
| • AAA<br>General<br>• RADIUS<br>Authentication<br>Accounting<br>Auth Central Users<br>Fallbock<br>DNS | Auth Ca<br>Una ABS<br>MAC De<br>Pramed | Hed Station 1<br>5 Key Wrap<br>Ombar<br>MTU | - 100<br>- 1<br>- 1<br>- 1<br>- 1<br>- 1<br>- 1<br>- 1<br>- 1<br>- 1<br>- 1 | IP MAC Addre<br>Designed for P<br>Typhen<br>300 | ex SSID        | requires a key wra | p compliant Madd | US seve | 1        |              |   |
| Downloaded AVP<br>+ TACACS+                                                                           | Nativork<br>User                       | Manageme                                    | Tunnel<br>Presy                                                             | Server<br>Index                                 | Berver Address | Ige4/Tge6)         |                  | Port    | (Pfier   | Admin Status | 1 |
| LOAP                                                                                                  | 0                                      | 0                                           |                                                                             | 1                                               | 34.197.346.105 |                    |                  | 1812    | Disabled | Enabled      |   |
| Locar Met Users                                                                                       |                                        |                                             | 0                                                                           | 2                                               | 34.228.1.95    |                    |                  | 1812    | Disabled | Enabled      |   |

**Hinweis:** Um die RADIUS-IP-Adresse und den geheimen Schlüssel für den primären und den sekundären Server abzurufen, klicken Sie auf die Option **Manuell konfigurieren** der in Schritt 3 des Abschnitts erstellten SSID. **Erstellen Sie die SSID auf DNA-Spaces,** und navigieren Sie zum Abschnitt "**RADIUS-Serverkonfiguration**".

Schritt 2: Konfigurieren Sie den Accounting-RADIUS-Server. Navigieren Sie zu **Security > AAA > RADIUS > Accounting,** und klicken Sie auf **New**. Beide RADIUS-Server konfigurieren:

| cisco                                                        | MONETOR                      | WLANS O                                      | ONTROLL         | ER WJAES                         | LESS SECURITY | нумденент    | сочнилос | HELP | TEDMOX  |                 |   |
|--------------------------------------------------------------|------------------------------|----------------------------------------------|-----------------|----------------------------------|---------------|--------------|----------|------|---------|-----------------|---|
| Security                                                     | RADIUS                       | Accounting                                   | Server          | 8                                |               |              |          |      |         |                 |   |
| • AAA<br>General<br>• AADOUS<br>Authentication<br>Accounting | Ant Cal<br>MAC De<br>AP Exer | ind Station ID Ty<br>Instar<br>In Accounting |                 | lystem MAC /<br>typhen<br>Enable | Address 📑     |              |          |      |         |                 |   |
| Pailback                                                     | Network<br>Unar              | Management                                   | Tunnel<br>Praxy | Server<br>Index                  | Server Addre  | m(Ipv4/Ipv6) |          | Port | 1Pliec  | Admin<br>Statue | 1 |
| Downloaded #17                                               |                              |                                              |                 | 1                                | 34.197.146.10 | 5            |          | 1813 | Otabled | Enabled         |   |
| EXCACS+<br>LDAP                                              |                              |                                              |                 | 2                                | 34.228.1.95   |              | L        | 1813 | Oxabled | Drabled         | • |

SSID-Konfiguration auf dem Controller

**Wichtig**: Bevor Sie mit der SSID-Konfiguration beginnen, stellen Sie sicher, dass **Web Radius Authentication** unter Controller > General (Controller > Allgemein) auf "PAP" gesetzt ist.

Schritt 1: Navigieren Sie zu WLAN > WLANs. Erstellen Sie ein neues WLAN. Konfigurieren des Profilnamens und der SSID Stellen Sie sicher, dass der SSID-Name mit dem in Schritt 3 des Abschnitts Erstellen der SSID auf DNA-Spaces konfigurierten Namen übereinstimmt.

| cisco            | -              | ILANS CO                                          | ONTROLLER WIRELESS | SECURITY PRIMARMENT | COMMANDS HELP | rttobAck          |   |  |  |  |
|------------------|----------------|---------------------------------------------------|--------------------|---------------------|---------------|-------------------|---|--|--|--|
| WLANs            | WLANs          |                                                   |                    |                     |               |                   |   |  |  |  |
| * WLANs<br>WLANS | Correct Filter | arment Pitters None (Change Siter) (Change Siter) |                    |                     |               |                   |   |  |  |  |
| > Advanced       | WLAN D         | Type                                              | Profile Name       | WLAN SED            | Admin Status  | Security Policies |   |  |  |  |
|                  | 0 L            | WSAN                                              | 300                | JAND                | tratied       | [MPR2][Auth(PBR)] | • |  |  |  |
|                  |                |                                                   |                    |                     |               |                   |   |  |  |  |

Schritt 2: Konfigurieren der Layer-2-Sicherheit Navigieren Sie auf der Registerkarte für die WLAN-Konfiguration zur Registerkarte **Security > Layer 2**. Konfigurieren Sie die Layer-2-Sicherheit als **None**. Mac-Filterung aktivieren.

| alialia<br>cisco | MONITOR WLANS CONTROLLER WIRELESS SECURITY MANAGEMENT |
|------------------|-------------------------------------------------------|
| WLANs            | WLANs > Edit 'AireOS-DNASpaces'                       |
| VLANs            | General Security QoS Policy-Mapping Advanced          |
| Advanced         | Layer 2 Layer 3 AAA Servers                           |
|                  | Layer 2 Security f None                               |
|                  | OWE Transition Mode                                   |
|                  | Fast Transition Adaptive 🗘<br>Over the DS 💋           |
|                  | Reassociation Timeout 20 Seconds                      |

Schritt 3: Konfigurieren der Layer-3-Sicherheit Navigieren Sie zur Registerkarte Security > Layer 3 auf der Registerkarte WLAN configuration, konfigurieren Sie Web **Policy als die Layer 3-Sicherheitsmethode, aktivieren Sie bei einem MAC-Filterfehler die ACL für die Vorauthentifizierung, aktivieren Sie Override Global Config,** wenn Sie den **Web Auth Type** als **Extern** festlegen, und konfigurieren Sie die Umleitungs-URL.

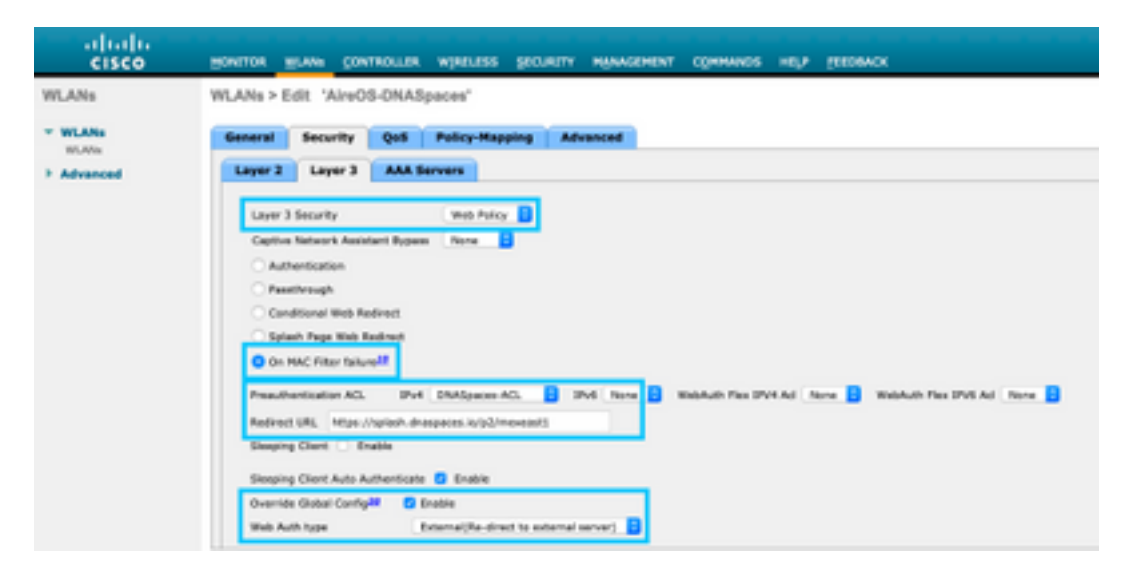

Schritt 4: Konfigurieren von AAA-Servern Navigieren Sie zur Registerkarte **Security > AAA Servers** (Sicherheit > AAA-Server) auf der Registerkarte WLAN configuration (WLAN-Konfiguration), aktivieren Sie **Authentication Servers** and **Accounting Servers (Authentifizierungsserver** und **Abrechnungsserver)**, und wählen Sie aus dem Dropdown-Menü die beiden RADIUS-Server aus:

| cisco            | MONITOR WLANS CONTROLLER WIRELESS SECURITY MANAGEMENT COMMANDS HELP EEEBBACK                      |
|------------------|---------------------------------------------------------------------------------------------------|
| WLANs            | WLANs > Edit 'AlreOS-DNASpaces'                                                                   |
| * WLANs<br>WLANS | General Security QoS Policy-Mapping Advanced                                                      |
| Advanced         | Layer 2 Layer 3 AAA Servers                                                                       |
|                  | RADIUS Servers RADIUS Server Dvenerite Interface Enabled Apply Cisco ISE Default Settings Enabled |
|                  | C Enabled C Enabled                                                                               |
|                  | Server 1 1P:34.597.146.105, Port: 5852 3 IP:34.597.146.105, Port: 5853                            |
|                  | Server 2 19:34.228.1.05, Port: 1812 3 19:34.228.1.95, Port: 1813                                  |
|                  | Server 3 None 9                                                                                   |
|                  | Server 4 None 9 None 9                                                                            |
|                  | Server 5 None 0                                                                                   |
|                  | Server 6 None 🖯 None                                                                              |

Schritt 6: Konfigurieren Sie die **Reihenfolge der Authentifizierungspriorität für Web-Authentifizierungsbenutzer**. Navigieren Sie zur Registerkarte **Security > AAA Servers** (Sicherheit > AAA-Server) auf der Registerkarte WLAN configuration (WLAN-Konfiguration), und legen Sie RADIUS in der Reihenfolge als Erstes fest.

| cisco                      | HONITOR                                                                                         | MLANS                                                                                                    | CONTROLLER                                                                                                    | witheress  | SECURITY | MANAGEMENT        | COMMANDS                | HELP     | TEEDBACK   |
|----------------------------|-------------------------------------------------------------------------------------------------|----------------------------------------------------------------------------------------------------|----------------------------------------------------------------------------------------------------|------------|----------|-------------------|-------------------------|----------|------------|
| WLANs                      | WLANs > E                                                                                       | Edit 'A                                                                                                    | lireOS-DNAS                                                                                                    | paces'     |          |                   |                         |          |            |
| WLANs<br>WLANs<br>Advanced | General<br>RADOUS A<br>Author<br>LDAP Sen<br>Server<br>Server<br>Server<br>Local EAP<br>Local E | Secularity and a secularity and a secula | rity QoS<br>cation Survivability<br>a S<br>a S<br>a S<br>ticetion<br>entication Enal<br>priority order<br>Used | Policy-Map | th user  | Vanced<br>Order L | RADRUS<br>LOCAL<br>LOAP | tication | Up<br>Down |

Schritt 7. Navigieren Sie zur Registerkarte **Advanced (Erweitert**) auf der Registerkarte WLAN Configuration (WLAN-Konfiguration), und aktivieren Sie **Allow AAA Override (AAA-Außerkraftsetzung zulassen).** 

| cisco    | MONITOR BLANI CONTROLLER WIRELESS SECURITY MEANSEM                                                      | ENT COMMANDS HELP (EEDBACK                                                  |
|----------|----------------------------------------------------------------------------------------------------|-----------------------------------------------------------------------------|
| VLANs    | WLANs > Edit 'AireOS-ONASpaces'                                                                         |                                                                             |
| WLANs    | General Security QoS Policy-Mapping Advanced                                                            |                                                                             |
| Advanced | Allow AAA Overvide 🛛 Enabled                                                                            | DHCP                                                                        |
|          | Coverage Hele Detection 👩 Enabled                                                                       | DISCP Server Override                                                       |
|          | Enable Session Timeout 20000<br>Session Timeout (secs)<br>Aironet II: Enabled                           | DISCP Adds: Assignment C Required<br>Management Frame Protection (MPP)      |
|          | Diagneetix Diamed AC (Fielded<br>Override Interface AC), Shut None Shut None                            | MP Clerk Protection f Optional                                              |
|          | Layar2 Ad None D<br>URL ADL None D<br>P2P Blocking Atline Disabled D<br>Clarit Declarize 2 Disabled 180 | 802.11a/n (1 - 200) 1<br>802.104/pin (1 - 200) 1<br>802.104/pin (1 - 200) 1 |
|          | Maximum Allowed Clients 8                                                                               | NRC State None                                                              |
|          | W-Pi Ornett Cherte Palloy Disabled                                                                      | Client Load Balancing Client Band Select                                    |

#### Portal zu DNA Spaces erstellen

Schritt 1: Klicken Sie auf Captive Portals im Armaturenbrett von DNA Spaces:

| ACT - Leverage Digitizatio                 | on toolkits to Act on Insights.                     |
|--------------------------------------------|-----------------------------------------------------|
| Captive Portals                            | D Engagements                                       |
| Onboard and acquire visitors at your prope | rties Delver contextual multi-channel notifications |
| 1                                          | 0                                                   |

Schritt 2: Klicken Sie auf **Create New (Neu erstellen),** geben Sie den Portalnamen ein, und wählen Sie die Standorte aus, die das Portal verwenden können:

|                                                                                                    | 0                    |                |              |                              |
|----------------------------------------------------------------------------------------------------|----------------------|----------------|--------------|------------------------------|
|                                                                                                    | Portal Information   | Authentication | Data Capture | User Agreeme                 |
| PORDUNAME                                                                                                    |                      |                |              |                              |
| AirwOG-ONASpaces                                                                                                |                      |                |              |                              |
|                                                                                                    |                      |                |              |                              |
|                                                                                                    |                      |                |              |                              |
| Enable this portal for all location                                                                             | ion                  |                |              |                              |
| Enable this portal for all local                                                                                | ions                 |                | Talan        |                              |
| Enable this portal for all local     Location Hierarchy                                                         | ions                 |                | Select       | ed Locations                 |
| Enable this portal for all local     Location Herarchy     MEX-EAST-1                                           | ites                 |                | Select       | decisions                    |
|                                                                                                    | ions -               |                |              | dictations                   |
|                                                                                                    | ions<br>Df           |                |              | ed Locations<br>devicement X |
| Cable the portal for all local Location Herarchy MEX-EAST-1  C 9508-1-CMX  C 9508-2-Connects  S 9520-1-DirectOr | ions<br>or<br>onnect |                |              | ed Locations                 |

Schritt 3: Wählen Sie den Authentifizierungstyp aus, und wählen Sie aus, ob Sie Datenerfassung und Benutzervereinbarungen auf der Portal-Startseite anzeigen möchten und ob Benutzer sich anmelden dürfen, um eine Nachricht zu erhalten. Klicken Sie auf **Weiter**:

| Paral Hermites                                                                                            | 0 | a<br>Decision | a<br>Inter Agenetication | × |
|----------------------------------------------------------------------------------------------------|---|---------------|--------------------------|---|
| SELCT THE ACTION OF A CONTRACTOR PART                                                                     |   | 1             |                          |   |
| Union<br>Visitys waiting submit that anality access the improve.                                          |   |               |                          |   |
| Display Automication and User Agreements on participante page     Allow users to Opt in to monite message |   |               |                          |   |
|                                                                                                    |   |               |                          |   |
|                                                                                                    |   |               |                          |   |
|                                                                                                    | - | New York 1    |                          |   |

Schritt 4: Konfigurieren von Datenerfassungselementen Wenn Sie Daten von Benutzern erfassen möchten, aktivieren Sie das Feld **Datenerfassung aktivieren**, und klicken Sie auf **+Feldelement hinzufügen**, um die gewünschten Felder hinzuzufügen. Klicken Sie auf **Weiter**:

|                      | 0                 |                | -0           | •                 | × |
|----------------------|-------------------|----------------|--------------|-------------------|---|
|                      | Paral Internation | Administration | then Captorn | ther Agreements   |   |
|                      |                   |                |              |                   |   |
| E Ender Data Capture |                   |                |              |                   |   |
| Form Fields          |                   |                |              | + Add Faed Demand |   |
| A   Red Name         |                   |                |              |                   |   |
| A   Lathere          |                   |                |              |                   |   |
|                      |                   |                |              |                   |   |
|                      |                   |                |              |                   |   |
|                      |                   |                |              |                   |   |
|                      |                   |                |              |                   |   |
|                      |                   |                |              |                   |   |
|                      |                   |                |              |                   |   |
|                      |                   | ( See ) (      | Free Next 1  |                   |   |

Schritt 5: Aktivieren Sie die Option **Enable Terms &** Conditions, und klicken Sie auf **Save & Configure Portal**:

|                                                                                                   | Parial Information                         | Automicator                          | Date Capture                                    | the Agreements                                  |                                          |
|---------------------------------------------------------------------------------------------------|--------------------------------------------|--------------------------------------|-------------------------------------------------|-------------------------------------------------|------------------------------------------|
| a sector allows you to enable and configur                                                        | re Terra & Conditions and Privacy pol-     | ty Suprema                           |                                                 |                                                 |                                          |
| India West Candidan                                                                               |                                            |                                      |                                                 |                                                 |                                          |
| IND & CENTRON MESSAGE                                                                             |                                            |                                      |                                                 |                                                 | Qt 1 (rsp                                |
|                                                                                                   |                                            |                                      |                                                 |                                                 |                                          |
| 1 I I S K K K Z Z Z                                                                               | 1 1 1 7 X 1 1 4 4 4 F                      | (a) =                                | 00c                                             |                                                 |                                          |
| Syles - Parent - Part -                                                                           | 1 to 1 1 A D 12 D                          |                                      |                                                 |                                                 |                                          |
| NI Prime of Use, Lost-petited September                                                           | 27.898                                     |                                      |                                                 |                                                 |                                          |
| These Well Terms & Canadiana Of Son (Ne N                                                         | W/ Terral spatter with the 107465-07       | USE generations at the MAT a         | arkica.                                         |                                                 |                                          |
| Description of the Danvies                                                                        |                                            |                                      |                                                 |                                                 |                                          |
| The Service provides you with minutese access<br>or product value for Service Is attack Fail over | to the Internet within the premises. We do | not, as an artitrary practice, prost | help menter the activities of those<br>to be as | who use the Senice or exercise any adiotal cont | to over any material terranithet, heated |

Schritt 6: Bearbeiten Sie das Portal nach Bedarf, und klicken Sie auf Speichern:

| Partiel - Abrebil-Olivitances /                                     | / Parlan./jackas/                    | Of 1 (2) - Restantion - K <sup>2</sup> ( Rep                                    |
|---------------------------------------------------------------------|--------------------------------------|---------------------------------------------------------------------------------|
| ISBA: (SPOR - Smother sectors to confi<br>Bread Name<br>United Name | ans. Dag, the tensor vector Hestate, | Porte rever<br>C Hose Scene ()                                                  |
| Enal Automization     Venue Wep                                     | first Orly 1 Lease     chied next    | Welsome to Spositions                                                           |
| Vitex     Prettyph     Vitex                                        | Crear Sutrend                        | SiGn-UP POR WIRL<br>Complete the form before to connect to internet<br>Complete |
| Get App     Get Manual     Proreas & Ofers                          |                                      | ( = 1 # )                                                                       |
| · Add Markow                                                        |                                      |                                                                                 |
|                                                                     |                                      |                                                                                 |
|                                                                     |                                      |                                                                                 |
|                                                                     |                                      |                                                                                 |
|                                                                     |                                      |                                                                                 |
|                                                                     |                                      |                                                                                 |
|                                                                     | ( term ) Content                     |                                                                                 |

#### Konfigurieren der Captive Portal-Regeln für DNA-Bereiche

Schritt 1: Öffnen Sie das Captive Portal-Menü, und klicken Sie auf Captive Portal Rules:

| 0  | ÷ ଫ ✿                | Ð | https://dnaspaces.io/captiveportal/tules/captive-portal |              |
|----|----------------------|---|---------------------------------------------------------|--------------|
| Ci | sco DNA Spaces       | 5 |                                                         |              |
| ۵  | Portal               |   |                                                         |              |
| =  | Captive Portal Rules |   |                                                         | Created      |
| (ċ | SSIDs                |   |                                                         | Feb 24, 2020 |
|    | Reports              |   |                                                         | ○ 8.02 PM    |

Schritt 2: Klicken Sie auf **+ Neue Regel erstellen**. Geben Sie den Regelnamen ein, wählen Sie die zuvor konfigurierte SSID aus, und wählen Sie die Standorte aus, für die diese Portalregel verfügbar ist:

| Oners Captive Portal Rule RELEVANCE And Distances                                                                                                    |                                                                                                    |
|----------------------------------------------------------------------------------------------------|----------------------------------------------------------------------------------------------------|
| is any or an or the options that apply to your rule below                                                                                                    |                                                                                                    |
|                                                                                                    | SUBMARY .                                                                                                    |
| Aften a user is on VMH - and connected to Awd0-0940paper -                                                                                                    | 10.1 644                                                                                                    |
| Weiling . When the second back to be ?                                                                                                    | atrecht Charlipares                                                                                                    |
| Controlete - Australia de las seras.                                                                                                    | 50.490                                                                                                    |
|                                                                                                    | Altern year is an full frank constraint to function                                                                                                    |
| At any of the following locations                                                                                                    | and the second second                                                                                                    |
| the any of the content of research                                                                                                    | LODANDHE                                                                                                    |
| + Mellianshina                                                                                                    | For all locations under                                                                                                    |
|                                                                                                    | 1010-1 OnexCorrect                                                                                                    |
| Milt+Emolarme X                                                                                                    | and all will be a set of the set of the set |
|                                                                                                    | ID4DAB                                                                                                    |
| The by Reference                                                                                                    |                                                                                                    |
| and the set of a second for a second second se | 87304                                                                                                    |
|                                                                                                    | Res Casta Basel                                                                                                    |

Schritt 3: Wählen Sie die Aktion des Captive Portals aus. In diesem Fall wird das Portal angezeigt, wenn die Regel getroffen wird. Klicken Sie auf **Speichern und veröffentlichen**.

| 2.110.442                                                                                       | 100010                  |
|-------------------------------------------------------------------------------------------------|-------------------------|
| Show Explain Pursel     Oncome to horse to be dispuped to Likers when they connectify the will. | 504041                  |
| Amos-DrApeus v                                                                                  | ACTON INC.              |
| Section Duration                                                                                | Partal AnaOS-ON/Galeine |
| Davalations                                                                                     |                         |
| Securitary Provident Internet Descrip genetice Internet eliterate internet eliterate            |                         |
| Deep internet     Bog asses from accessing the internet                                         |                         |
| Taga these values as<br>Choose - Associate Deservation or to choose tags.                       |                         |
| + Add Tega                                                                                      |                         |
|                                                                                                 |                         |
| C THOSE AT                                                                                      |                         |
| ave & Publich                                                                                   |                         |

# Überprüfung

Um den Status eines mit der SSID verbundenen Clients zu bestätigen, navigieren Sie zu **Monitor > Clients,** klicken Sie auf die MAC-Adresse, und suchen Sie nach Policy Manager State:

| MONITOR          | MIAN        | CONTROLLER    | WPELESS       | SECORITY | HANAGEMENT | COMMANDS     | HELP        | EEDBACK          |        |
|------------------|-------------|---------------|---------------|----------|------------|--------------|-------------|------------------|--------|
| Clients >        | Detail      |               |               |          |            |              |             |                  | < Back |
| Max Numbe        | r of Recor  | (s 10 * 10k   | sar AVC Stats |          |            |              |             |                  |        |
| General          | AVC 5       | tatistics     |               |          |            |              |             |                  |        |
|                  | -           |               |               |          |            | AP radio als | e 1d        | 1                |        |
| Client T         | pe          | Regular       |               |          |            | WLAN Profil  | e           | AireOS-ONASpaces |        |
| Client T         | annel Type  | Simple IP     |               |          |            | WLAN SSID    |             | AireOS-ONASpeces |        |
| User Na          | me          |               |               |          |            | Status       |             | Associated       |        |
| Webeut           | h User Name | None          |               |          |            | Association  | 10          | 1                |        |
| Port Nur         | nber        | 1             |               |          |            | 802.11 Aut   | hentication | Open System      |        |
| breefeo          |             | management    |               |          |            | Reason Cod   | le          | 1                |        |
| VLAN ID          |             | 30            |               |          |            | Status Code  | 0           | 0                |        |
| Quarant          | ine VLAN ID | 0             |               |          |            | CF Pollable  |             | Not Implemented  |        |
| CCX Ver          | noie        | Not Supported |               |          |            | CF Poil Reg  | Jest.       | Not Implemented  |        |
| E2E Ven          | nois        | Not Supported |               |          |            | Short Pream  | nble        | Not Implemented  |        |
| Mobility         | Role        | Local         |               |          |            | PBCC         |             | Not Implemented  |        |
| Hobility         | Peer IP     | N/A           |               |          |            | Chernel Ag   | iky         | Not Implemented  |        |
| Mobility         | Move Count  | 0             |               |          |            | Timeout      |             | 0                |        |
| Pency H<br>State | arager      | RUN           |               |          |            | WEP State    |             | WEP Disable      |        |

## Fehlerbehebung

Der folgende Befehl kann vor dem Testen im Controller aktiviert werden, um den Zuordnungs- und Authentifizierungsprozess des Clients zu bestätigen.

```
(5520-Andressi) >debug client
```

Dies ist die Ausgabe eines erfolgreichen Versuchs, jede der Phasen während des Assoziierungs-/Authentifizierungsprozesses zu identifizieren, während eine Verbindung zu einer SSID ohne RADIUS-Server hergestellt wird:

#### 802.11-Zuordnung/Authentifizierung:

```
*apfOpenDtlSocket: Apr 09 21:49:06.227: 34:e1:2d:23:a6:68 Received management frame ASSOCIATION
REQUEST on BSSID 70:d3:79:dd:d2:0f destination addr 70:d3:79:dd:d2:0f slotid 1
*apfMsConnTask_5: Apr 09 21:49:06.227: 34:e1:2d:23:a6:68 Updating the client capabiility as 4
*apfMsConnTask_5: Apr 09 21:49:06.227: 34:e1:2d:23:a6:68 Processing assoc-req
station:34:e1:2d:23:a6:68 AP:70:d3:79:dd:d2:00-01 ssid : AireOS-DNASpaces thread:bd271d6280
*apfMsConnTask_5: Apr 09 21:49:06.227: 34:e1:2d:23:a6:68 CL_EVENT_ASSOC_START (1), reasonCode
(1), Result (0), Ssid (AireOS-DNASpaces), ApMac (70:d3:79:dd:d2:00), RSSI (-72), SNR (22)
*apfMsConnTask_5: Apr 09 21:49:06.228: 34:e1:2d:23:a6:68 Sending assoc-resp with status 0
station:34:e1:2d:23:a6:68 AP:70:d3:79:dd:d2:00-01 on apVapId 1
```

#### DHCP- und Layer 3-Authentifizierung:

```
*apfMsConnTask_5: Apr 09 21:49:06.228: 34:e1:2d:23:a6:68 Mobility query, PEM State: DHCP_REQD
*webauthRedirect: Apr 09 21:49:51.949: captive-bypass detection enabled, checking for wispr in
HTTP GET, client mac=34:e1:2d:23:a6:68
*webauthRedirect: Apr 09 21:49:51.949: captiveNetworkMode enabled, mac=34:e1:2d:23:a6:68
user_agent = AnyConnect Agent 4.7.04056
*webauthRedirect: Apr 09 21:49:51.949: 34:e1:2d:23:a6:68- Preparing redirect URL according to
configured Web-Auth type
*webauthRedirect: Apr 09 21:49:51.949: 34:e1:2d:23:a6:68- unable to get the hostName for virtual
IP, using virtual IP =192.0.2.1
*webauthRedirect: Apr 09 21:49:51.949: 34:e1:2d:23:a6:68- Checking custom-web config for WLAN
ID:1
*webauthRedirect: Apr 09 21:49:51.949: 34:e1:2d:23:a6:68- Global status is 0 on WLAN
*webauthRedirect: Apr 09 21:49:51.949: 34:e1:2d:23:a6:68- checking on WLAN web-auth type
*webauthRedirect: Apr 09 21:49:51.949: 34:e1:2d:23:a6:68- Web-auth type External, using
URL:https://splash.dnaspaces.io/p2/mexeast1
*webauthRedirect: Apr 09 21:49:51.949: 34:e1:2d:23:a6:68- Added switch_url, redirect URL is now
https://splash.dnaspaces.io/p2/mexeast1?switch_url=https://192.0.2.1/login.html
*webauthRedirect: Apr 09 21:49:51.949: 34:e1:2d:23:a6:68- Added ap_mac (Radio ), redirect URL is
now
https://splash.dnaspaces.io/p2/mexeast1?switch_url=https://192.0.2.1/login.html&ap_mac=70:d3:79:
dd:d2:00
*webauthRedirect: Apr 09 21:49:51.949: 34:e1:2d:23:a6:68- Added client_mac , redirect URL is now
https://splash.dnaspaces.io/p2/mexeast1?switch_url=https://192.0.2.1/login.html&ap_mac=70:d3:79:
dd:d2:00&client_mac=34:e1:2d:23:a6
*webauthRedirect: Apr 09 21:49:51.950: 34:e1:2d:23:a6:68- Added wlan, redirect URL is now
https://splash.dnaspaces.io/p2/mexeast1?switch_url=https://192.0.2.1/login.html&ap_mac=70:d3:79:
dd:d2:00&client_mac=34:e1:2d:23:a6:68&wla
*webauthRedirect: Apr 09 21:49:51.950: 34:e1:2d:23:a6:68- http_response_msg_body1 is
<HTML><HEAD><TITLE> Web Authentication Redirect</TITLE><META http-equiv="Cache-control"</pre>
content="no-cache"><META http-equiv="Pragma" content="</pre>
*webauthRedirect: Apr 09 21:49:51.950: 34:e1:2d:23:a6:68- added redirect=, URL is now
https://splash.dnaspaces.io/p2/mexeast1?switch_url=https://192.0.2.1/login.html&ap_mac=70:d3:79:
dd:d2:00&client_mac=34:e1:2d:23:a6:68&wlan=Ai
*webauthRedirect: Apr 09 21:49:51.950: 34:e1:2d:23:a6:68- str1 is now
```

https://splash.dnaspaces.io/p2/mexeast1?switch\_url=https://192.0.2.1/login.html&ap\_mac=70:d3:79: dd:d2:00&client\_mac=34:e1:2d:23:a6:68&wlan=AireOS-DNASpaces&r

\*webauthRedirect: Apr 09 21:49:51.950: 34:e1:2d:23:a6:68- Message to be sent is HTTP/1.1 200 OK Location: https://splash.dnaspaces.io/p2/mexeast1?switch\_url=https://192.0.2.1/login.html&ap\_mac=70:d3:79: dd:d2:00&client\_mac=34: \*webauthRedirect: Apr 09 21:49:51.950: 34:e1:2d:23:a6:68- 200 send\_data =HTTP/1.1 200 OK Location: https://splash.dnaspaces.io/p2/mexeast1?switch\_url=https://192.0.2.1/login.html&ap\_mac=70:d3:79: dd:d2:00&client\_mac=34:e1:2d:23 \*webauthRedirect: Apr 09 21:49:51.950: 34:e1:2d:23:a6:68- send data length=688 \*webauthRedirect: Apr 09 21:49:51.950: 34:e1:2d:23:a6:68-Url:https://splash.dnaspaces.io/p2/mexeast1 \*webauthRedirect: Apr 09 21:49:51.950: 34:e1:2d:23:a6:68-Location: typ2/mexeast1 \*webauthRedirect: Apr 09 21:49:51.950: 34:e1:2d:23:a6:68-Layer-3-Authentifizierung erfolgreich. Verschieben Sie den Client in den RUN-Status:

\*emWeb: Apr 09 21:49:57.633: Connection created for MAC:34:e1:2d:23:a6:68
\*emWeb: Apr 09 21:49:57.634:
ewaURLHook: Entering:url=/login.html, virtIp = 192.0.2.1, ssl\_connection=0, secureweb=1
\*ewmwebWebauth1: Apr 09 21:49:57.634: 34:e1:2d:23:a6:68 10.10.30.42 WEBAUTH\_NOL3SEC (14) Change
state to RUN (20) last state WEBAUTH\_NOL3SEC (14)
\*ewmwebWebauth1: Apr 09 21:49:57.634: 34:e1:2d:23:a6:68 CL\_EVENT\_WEB\_AUTH\_DONE (8), reasonCode
(0), Result (0), ServerIp (), UserName ()
\*ewmwebWebauth1: Apr 09 21:49:57.634: 34:e1:2d:23:a6:68 CL\_EVENT\_RUN (9), reasonCode (0), Result
(0), Role (1), VLAN/VNID (20), Ipv4Addr (10.10.30.42), Ipv6Present (No)
\*ewmwebWebauth1: Apr 09 21:49:57.634: 34:e1:2d:23:a6:68 10.10.30.42 RUN (20) Successfully
plumbed mobile rule (IPv4 ACL ID 255, IPv6 ACL ID 255, L2 ACL ID 255, URL ACL ID 255, URL ACL
Action 0)

\*emWeb: Apr 09 21:49:57.634: User login successful, presenting login success page to user

#### Informationen zu dieser Übersetzung

Cisco hat dieses Dokument maschinell übersetzen und von einem menschlichen Übersetzer editieren und korrigieren lassen, um unseren Benutzern auf der ganzen Welt Support-Inhalte in ihrer eigenen Sprache zu bieten. Bitte beachten Sie, dass selbst die beste maschinelle Übersetzung nicht so genau ist wie eine von einem professionellen Übersetzer angefertigte. Cisco Systems, Inc. übernimmt keine Haftung für die Richtigkeit dieser Übersetzungen und empfiehlt, immer das englische Originaldokument (siehe bereitgestellter Link) heranzuziehen.